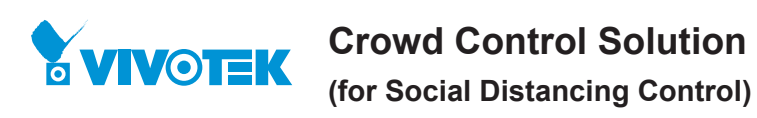

# **Quick Installation Guide**

## **Package Contents**

The Social Distancing package comes with the following components:

- 1.1 or multiple 3D counting cameras. 2.1 PoE switch
- 3. 1 NVR
- \* The Ethernet, HDMI cables, and HDMI extenders are user-supplied.

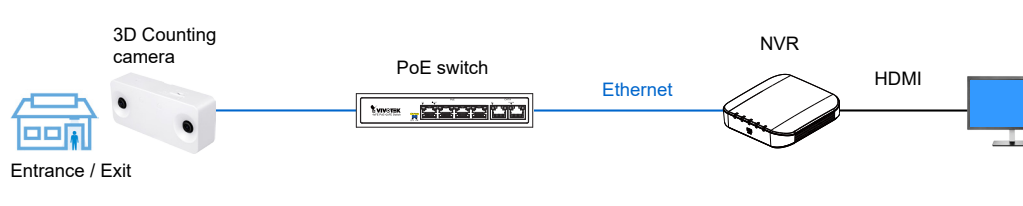

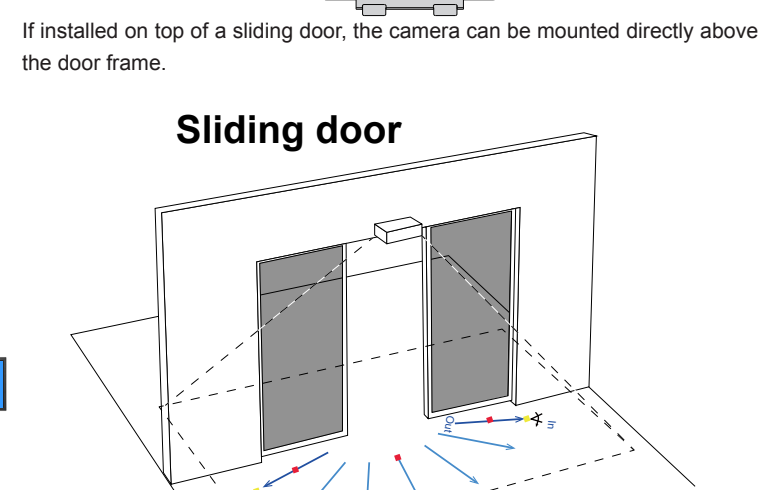

If installed on top of a swing door, the camera should be mounted on the ceiling inside the the door, and with a distance to the door. Its detection coverage should cover the area inside the door.

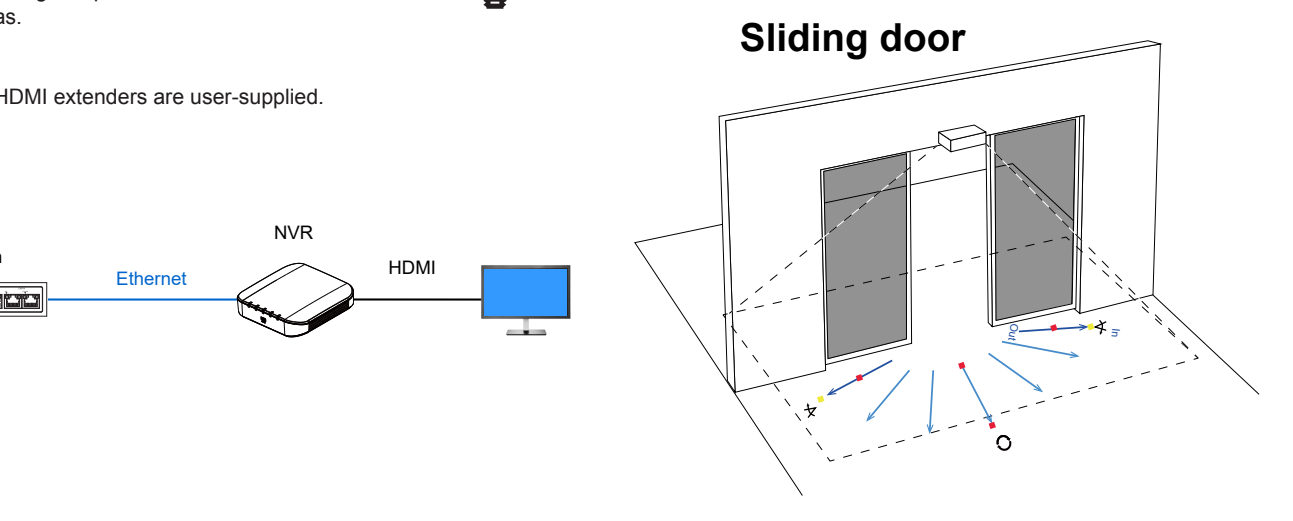

**3D** counting camera Contents

୲୕୕

0

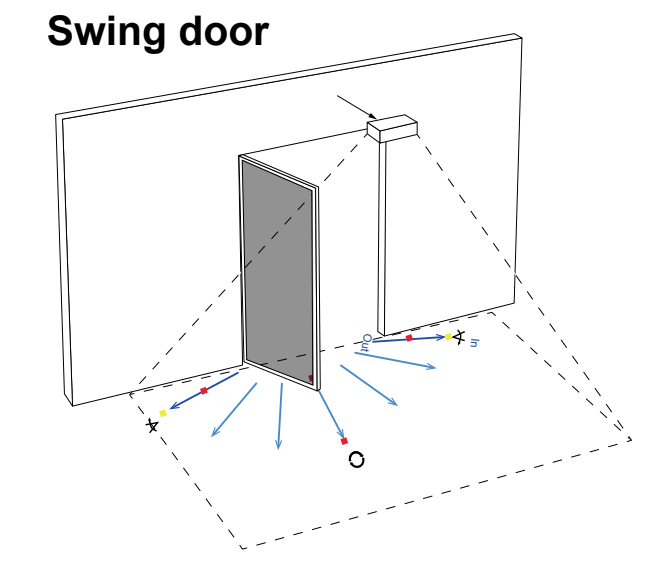

2 **Recommended Installation Height** 

· Installation Heights: 3D counting camera: 240~500 cm (7.9~16.4')

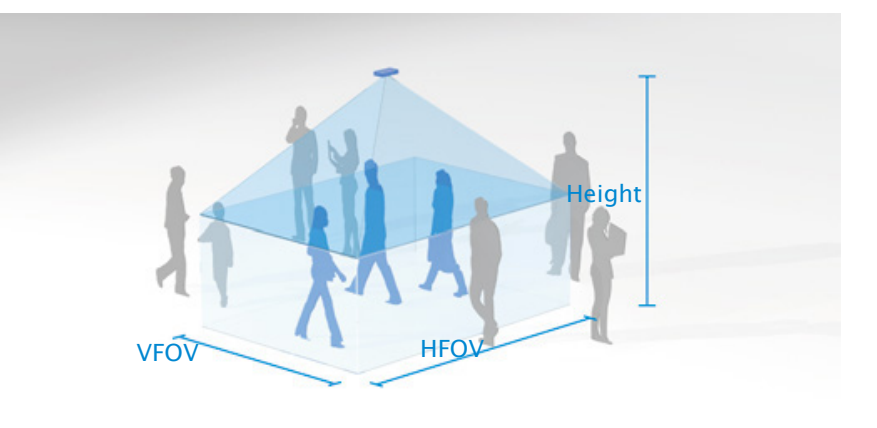

If necessary, you can purchase the AE-153 ceiling mount accessory with a high ceiling Hardware Installation installation.

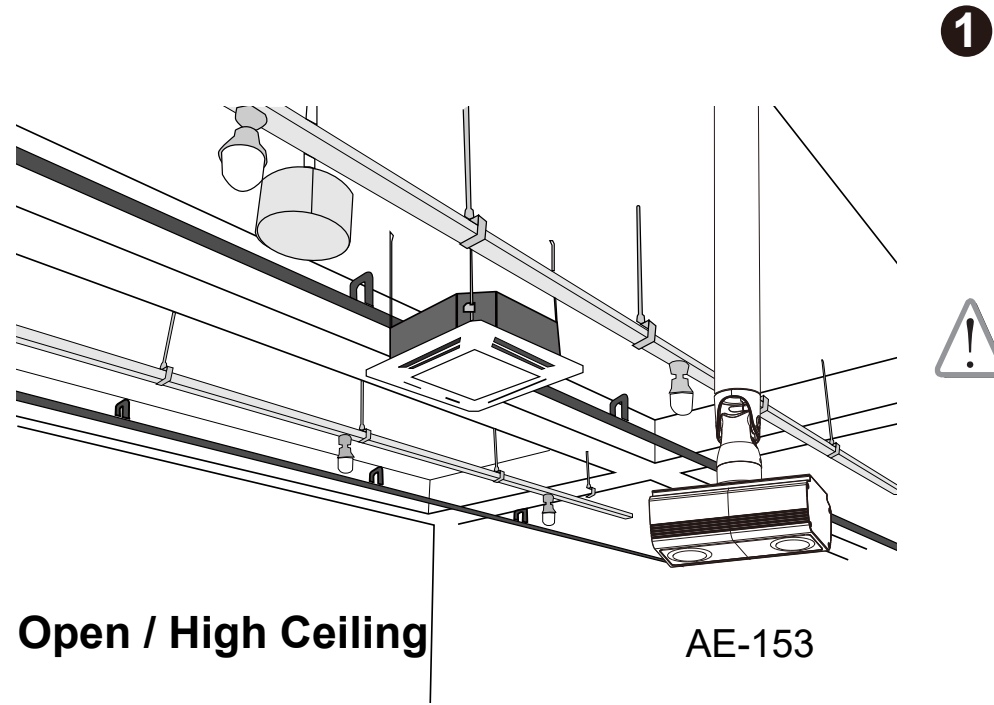

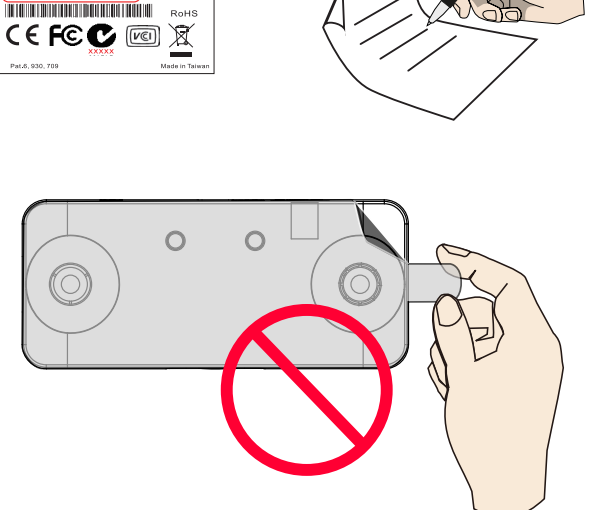

### 3 Installing the 3D counting camera

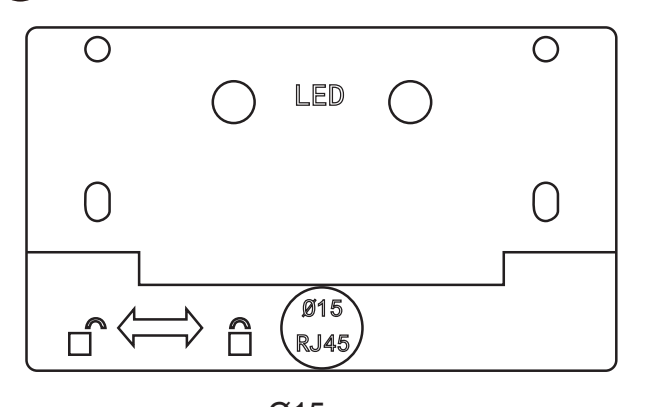

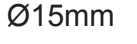

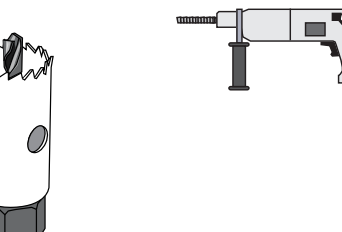

## 3D counting camera: Installation Height and Coverage Chart

|                    | Zoom ratio     | 1.0   | 1.1   | 1.2              | 1.3              | 1.4              | 1.5   | 1.6   | 1.7   | 1.8   |
|--------------------|----------------|-------|-------|------------------|------------------|------------------|-------|-------|-------|-------|
| F0\                | / (Horizontal) | HFOV  | HFOV  | HFOV             | HFOV             | HFOV             | HFOV  | HFOV  | HFOV  | HFOV  |
| Distance with next | Height         |       |       | $\smallsetminus$ | $\smallsetminus$ | $\smallsetminus$ |       |       |       |       |
| camera (H)*        |                |       |       |                  |                  |                  |       |       |       |       |
| 140.1              | 240            | 254.8 | 242.1 | 229.4            | 216.6            | 203.9            | 191.1 | 178.4 | 165.6 | 152.9 |
| 191.1              | 260            | 305.8 | 290.5 | 275.2            | 259.9            | 244.6            | 229.4 | 214.1 | 198.8 | 183.5 |
| 242.0              | 280            | 356.8 | 338.9 | 321.1            | 303.3            | 285.4            | 267.6 | 249.7 | 231.9 | 214.1 |
| 293.0              | 300            | 407.7 | 387.4 | 367.0            | 346.6            | 326.2            | 305.8 | 285.4 | 265.0 | 244.6 |
| 344.0              | 320            | 458.7 | 435.8 | 412.8            | 389.9            | 367.0            | 344.0 | 321.1 | 298.2 | 275.2 |
| 395.0              | 340            | 509.7 | 484.2 | 458.7            | 433.2            | 407.7            | 382.3 | 356.8 | 331.3 | 305.8 |
| 445.9              | 360            | 560.6 | 532.6 | 504.6            | 476.6            | 448.5            | 420.5 | 392.5 | 364.4 | 336.4 |
|                    | 380            |       | 581.0 | 550.5            | 519.9            | 489.3            | 458.7 | 428.1 | 397.6 | 367.0 |
|                    | 400            |       |       |                  | 563.2            | 530.1            | 496.9 | 463.8 | 430.7 | 397.6 |
|                    | 420            |       |       |                  |                  | 570.8            | 535.2 | 499.5 | 463.8 | 428.1 |
|                    | 440            |       |       |                  |                  |                  | 573.4 | 535.2 | 496.9 | 458.7 |
|                    | 460            |       |       |                  |                  |                  |       | 570.8 | 530.1 | 489.3 |
|                    | 480            | ĺ     |       |                  |                  |                  |       |       | 563.2 | 519.9 |
|                    | 500            | ĺ     |       |                  |                  |                  |       |       |       | 550.5 |

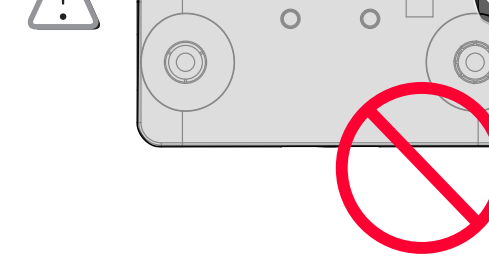

Network Camera 🕈 VIVOTE

: SC8131 2D10766AD 

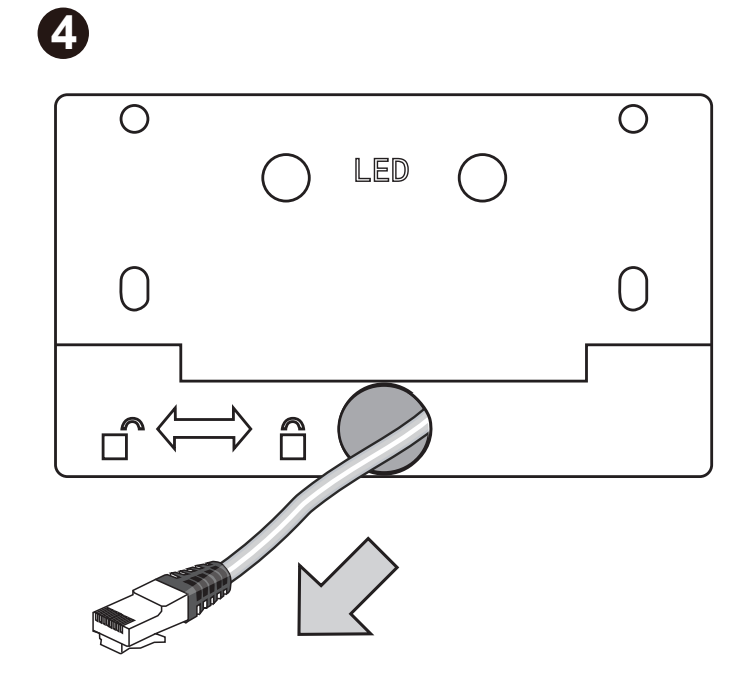

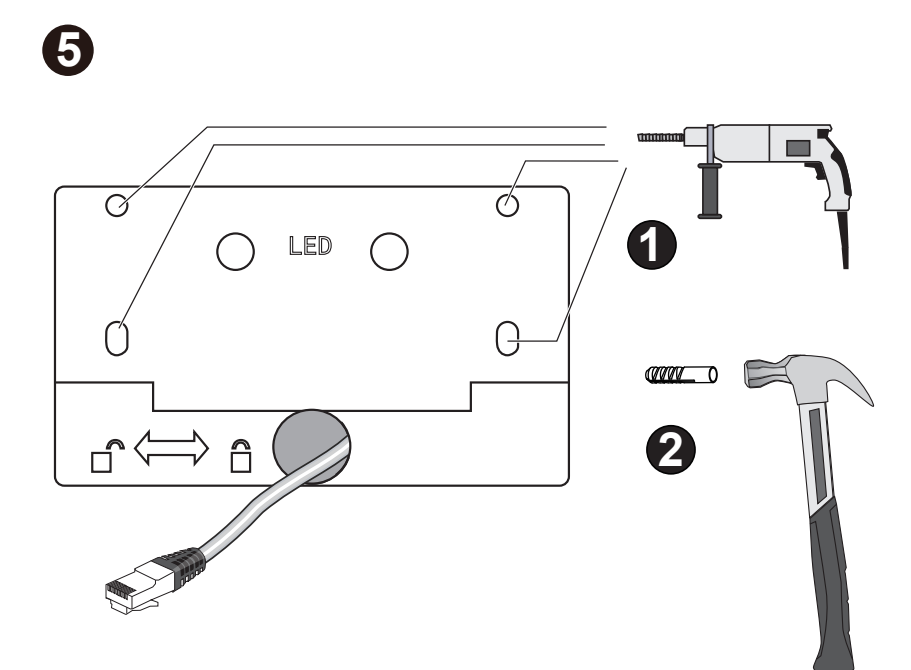

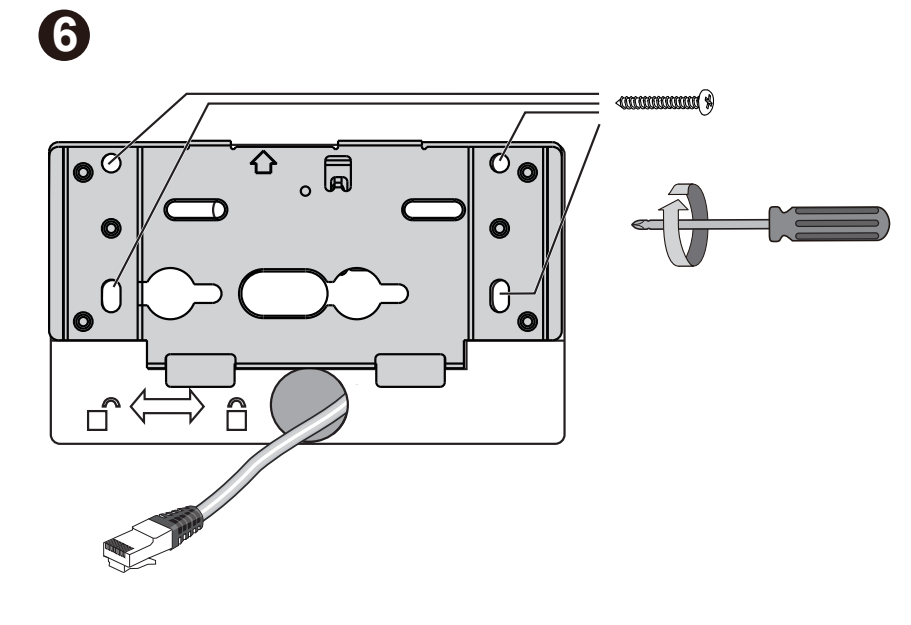

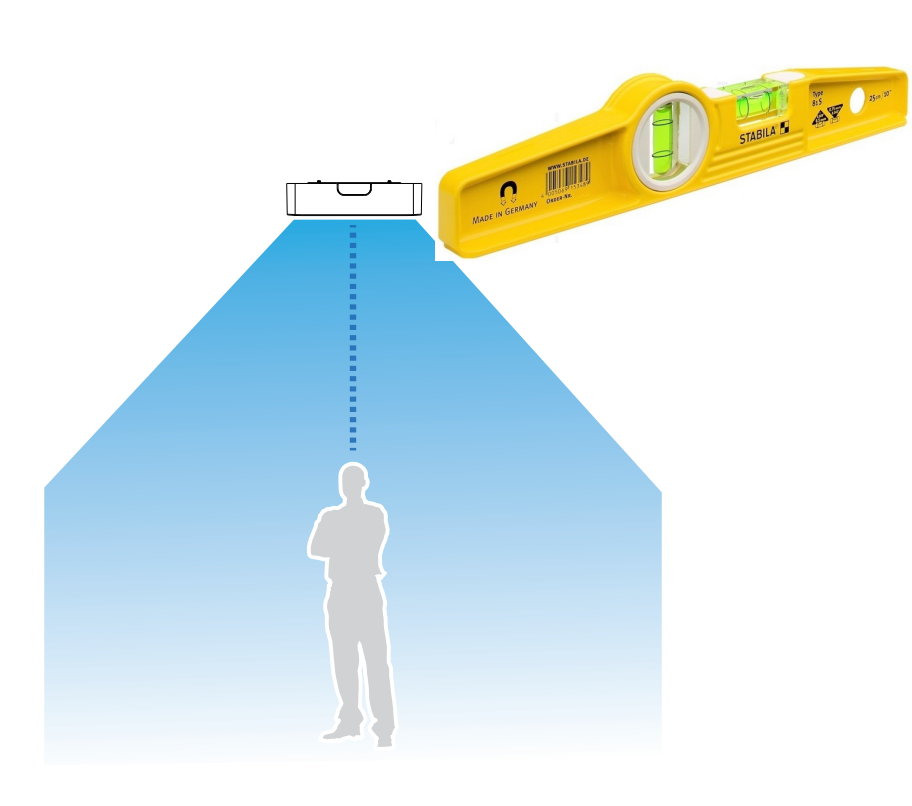

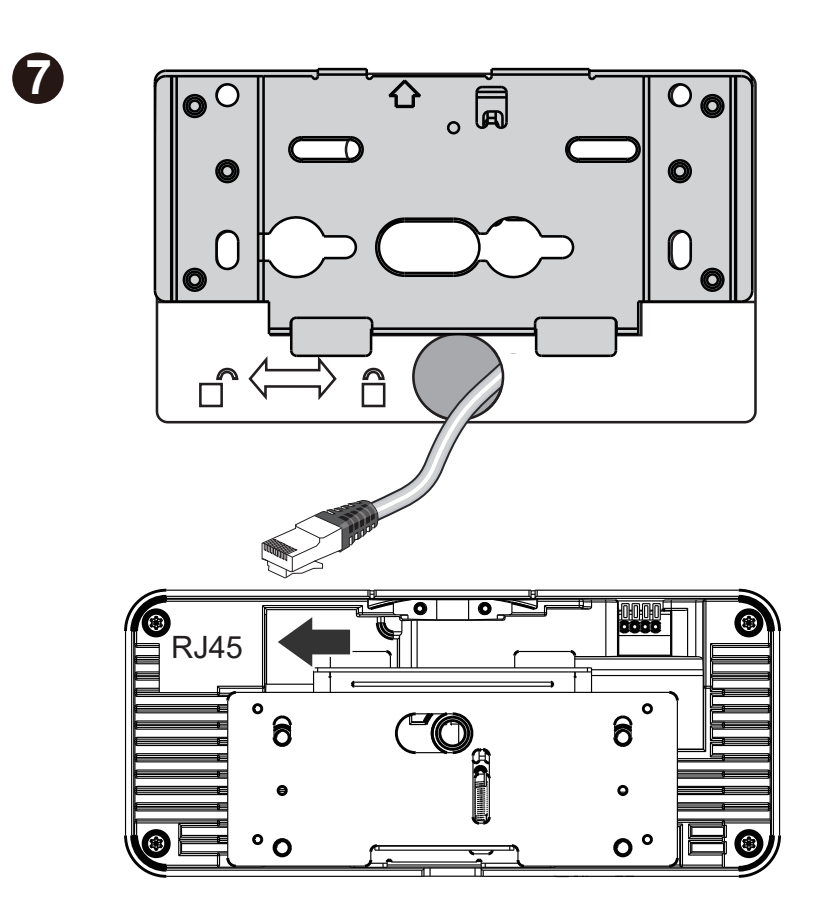

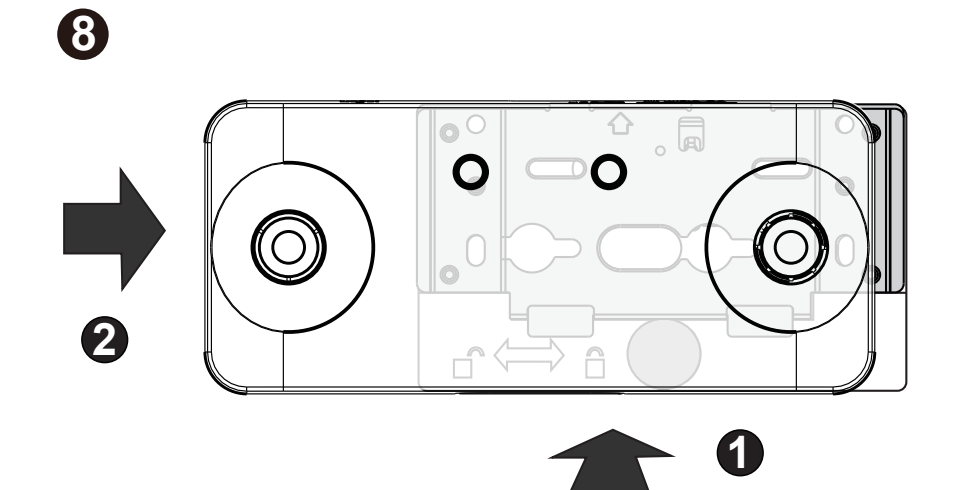

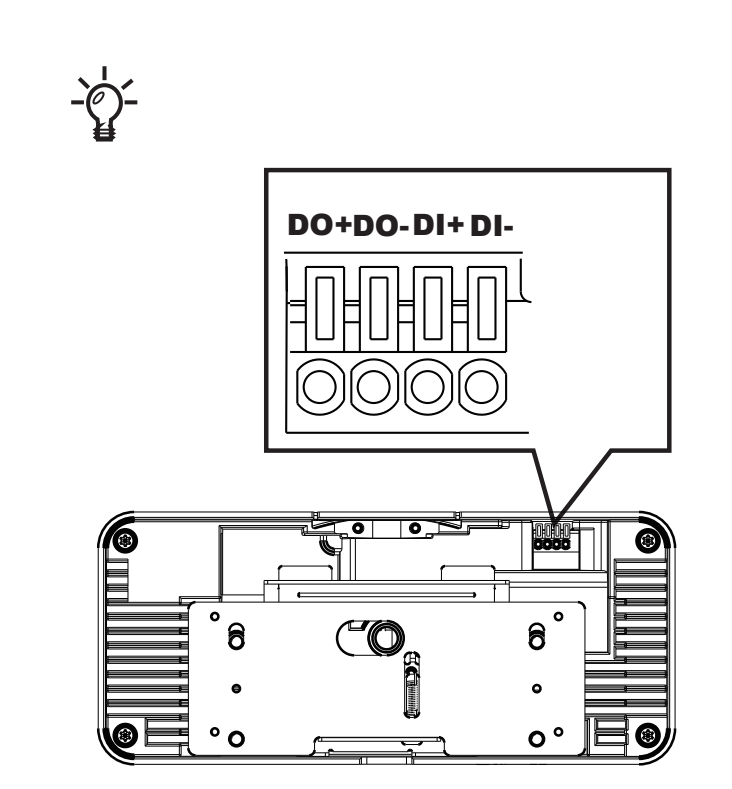

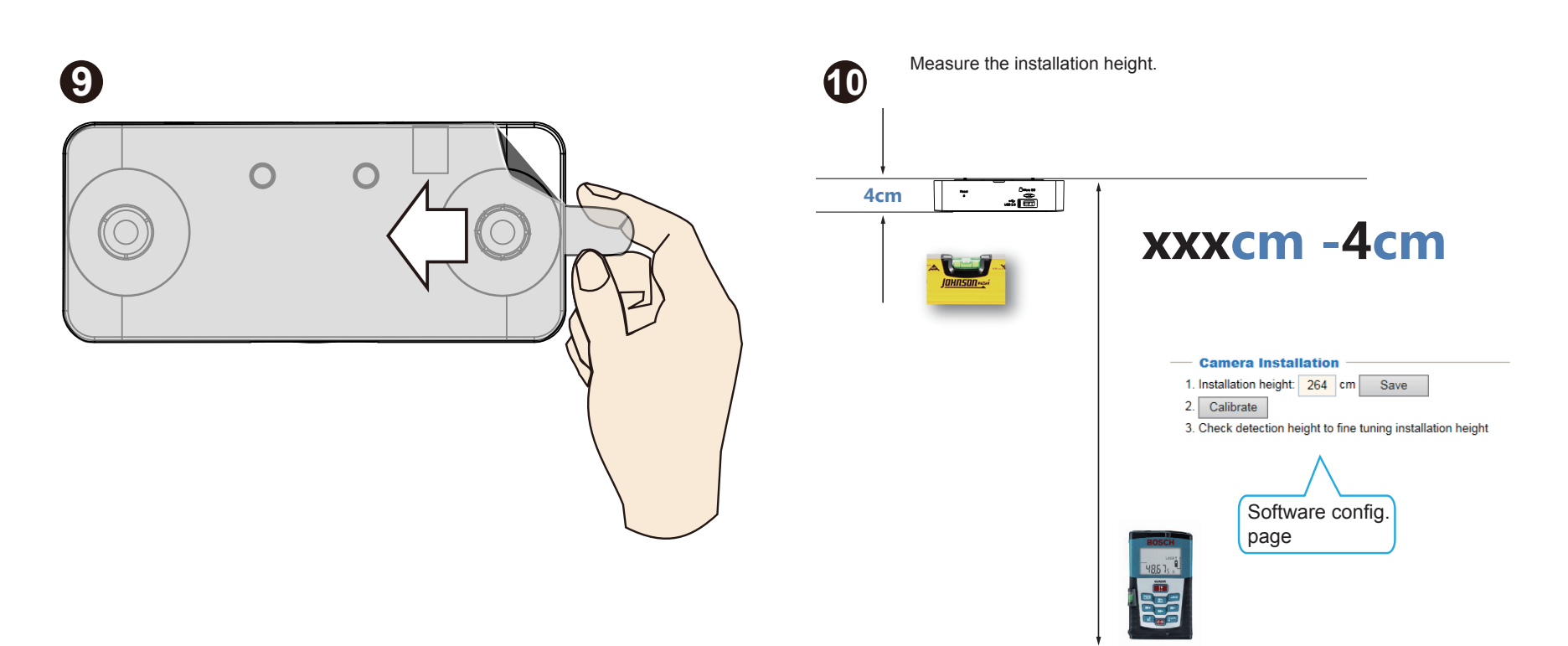

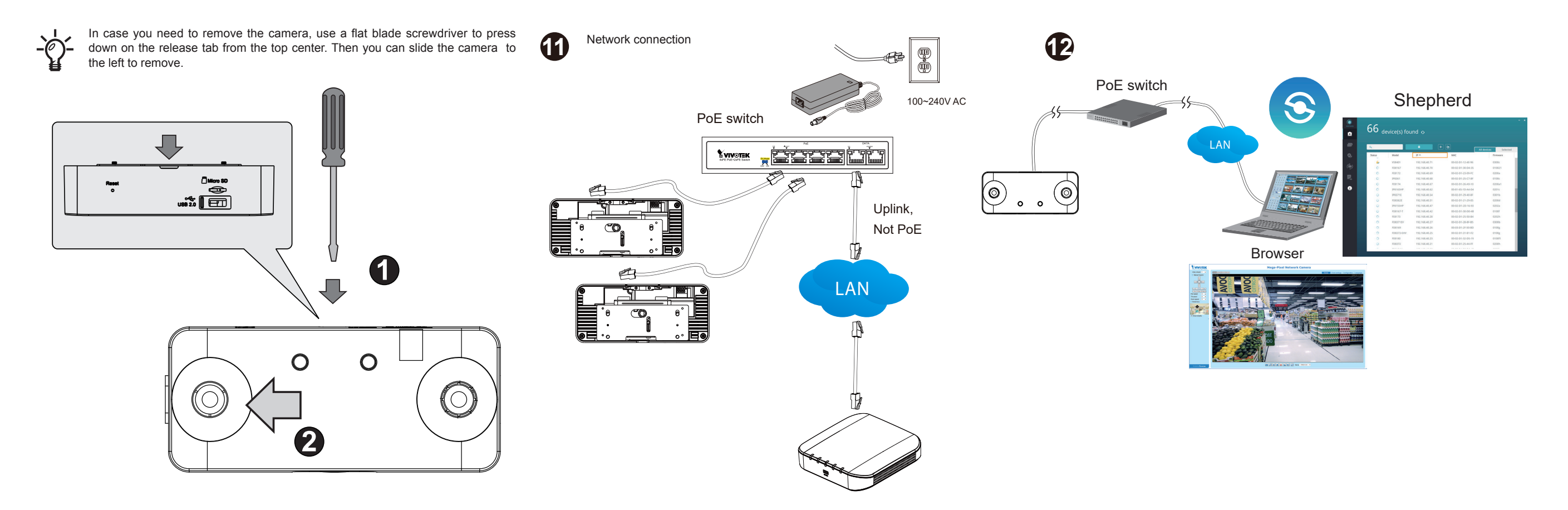

12-1. Install the **Shepherd** utility, which helps you locate and configure your Network Camera in the local network. If your camera comes without the CD, go to VIVOTEK's website, and locate the utility in the Downloads > Software page.

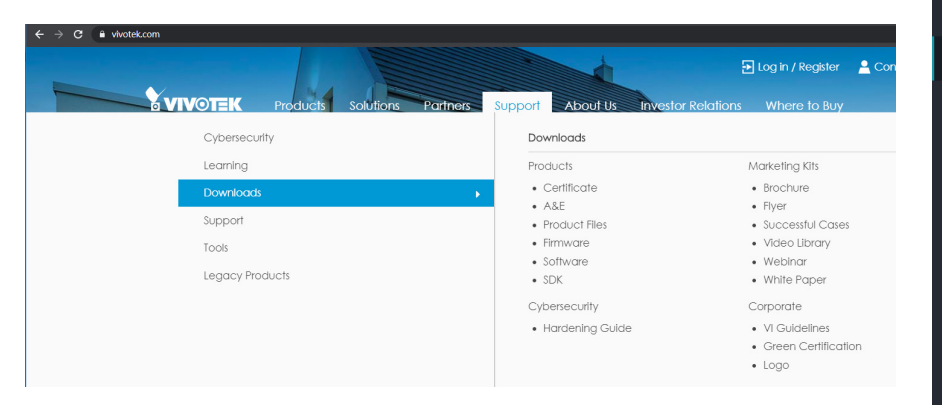

12-2. Run the Shepherd utility.

12-3. The program will conduct an analysis of your network environment.

| Status | Model       |               | MAC               | Firmware |
|--------|-------------|---------------|-------------------|----------|
|        | 609121      |               |                   |          |
|        | 308131      | 192.168.4.123 | 00-02-D1-2F-B7-3C | 0106     |
|        | SD8161      | 192.168.50.4  | 00-02-D1-30-55-BF | 0100g6   |
|        | FE9181-H    | 192.168.50.3  | 00-02-D1-3E-1D-97 | 0100b3   |
|        | IZ9361-EH   | 192.168.4.148 | 00-02-D1-43-E6-52 | 0102f    |
|        | FD8177-H    | 192.168.4.147 | 00-02-D1-4B-F2-1C | 0100e_8  |
|        | SD9366-EHL  | 192.168.4.105 | 00-02-D1-4C-FB-EB | 0103a    |
|        | AW-GEU-086A | 192.168.50.1  | 00-02-D1-4E-D8-14 | 0001     |

If access across networks is necessary, open the following ports.

- HTTP port: default is 80
- RTSP port: default is 554
- RTP port for video: default is 5556 RTCP port for video: default is 5557
- Websocket port: default is 888 (metadata)
- Secured Websocket port: default is 889 (metadata)

# 13-2. Enter Stereo Tracker > Configuration > Camera Settings. Enter the installation

Stream type Single Show detect area Network Websocket port: 888 Secure websocket port : 889 Save

height number you measured in Step 10.

**VIVOTEK** 

Video stream: 2 🗸

Manual triggers:

Digital output:
 Package link:

1: Stereo Tracker

Report push

Refer to the User Guide for more configuration details. Delete Add new rule **A** Rule@FlowPathCo Type

13-3. Enter Stereo Tracker > Configuration > Analytic Rules. Create a new "FlowPathCounting" rule, and carefully draw the flow path within the detection area.

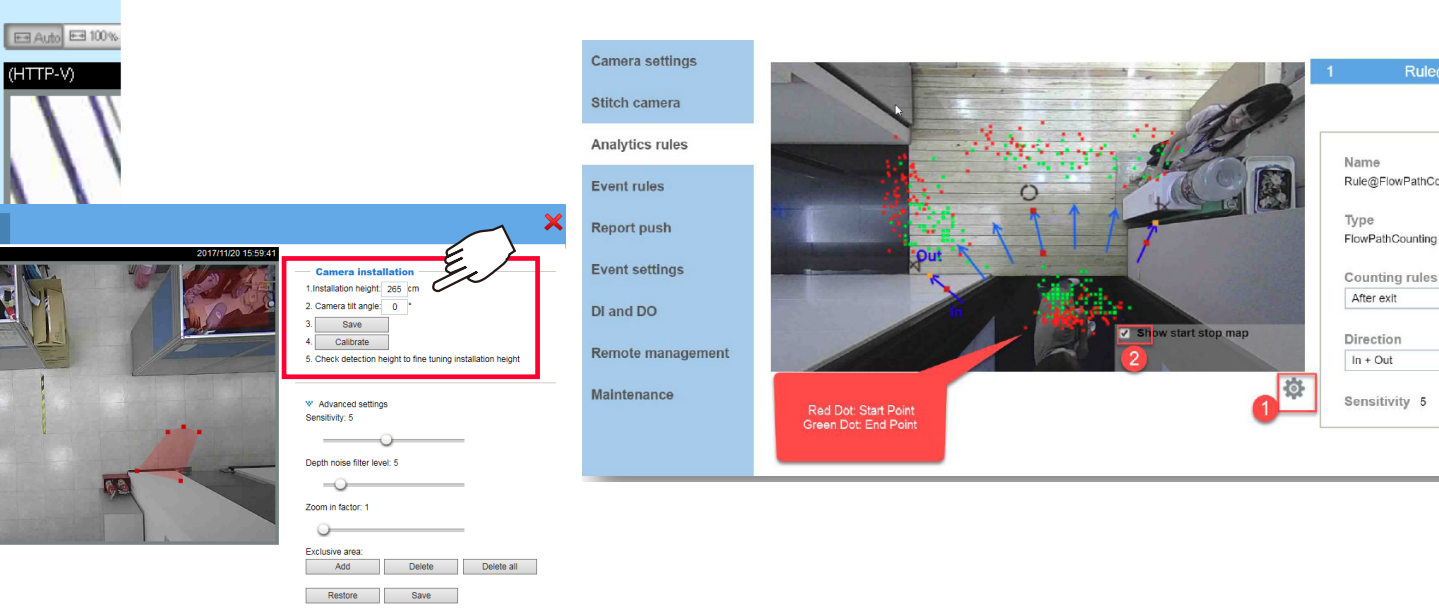

Configure a correct time, date, and time zone setting. **VIVOTEK** Home Client settings Languag

13-1. Enter Configuration > General settings. Enter a meaningful name for the

camera. If Internet connection is available, you can configure the camera and

the NVR to listen to the same NTP server for a synchronous time setting.

B

6

Save Discard

| 2                 | System > General settings                            |                                                        |
|-------------------|------------------------------------------------------|--------------------------------------------------------|
| system            | System                                               |                                                        |
| General settings  | Host name:                                           | Taipei Shop - Entrance                                 |
| Homepage layout   | Turn off the LED indicator                           | 4                                                      |
| Logs              |                                                      | -                                                      |
| Parameters        | System time                                          |                                                        |
| Maintenance       | Time zone:                                           |                                                        |
| ledia             | GMT+01:00 Amsterdam, Berlin, Rome                    | , Stockholm, Vienna, Madrid, Paris                     |
| letwork           | Starting time:                                       | NONE                                                   |
| ecurity           | Ending time:                                         | NONE                                                   |
| opplications      | Note: You can upload your daylight se default value. | aving time rules on Maintenance page or use the camera |
| Recording         |                                                      |                                                        |
| ocal storage      | Keep current date and time                           |                                                        |
|                   | <ul> <li>Synchronize with computer time</li> </ul>   |                                                        |
|                   | ⊖ Manual                                             |                                                        |
| Your Server and   | Automatic                                            |                                                        |
| the cameras needs | NTP server:                                          | tw.pool.ntp.org                                        |
| synced!           | Updating interval:                                   | One day                                                |
|                   |                                                      | Save                                                   |
| ersion: 0103c     |                                                      | 8                                                      |

### **NVR Configuration:**

# 1

### A local console requires the following:

- 1. A monitor is connected via an HDMI or VGA cable.
- 2. A mouse and/or a keyboard are connected to the system.
- 3. It is presumed that the system has not been configured yet. The Installation wizard only
- appears for an unconfigured machine or one that was restored to its default.4. Connect the power jack from the power adapter. Once connected, the NVR is powered on.

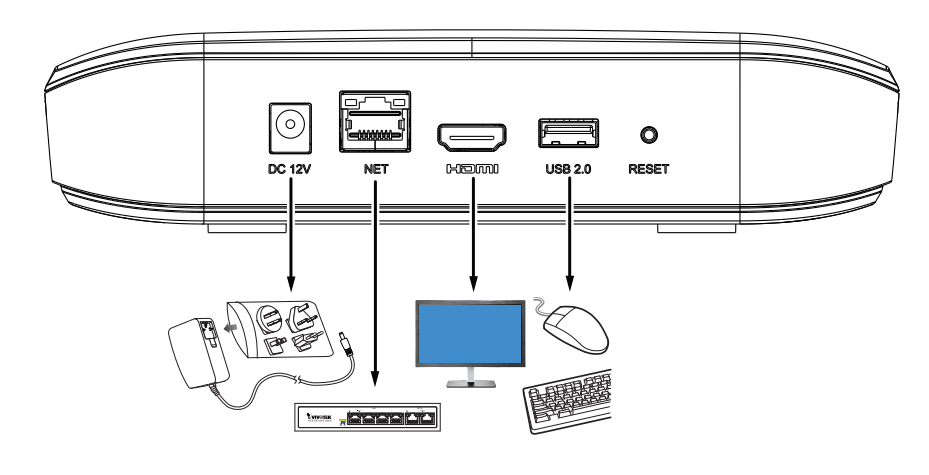

|  | H             | ello              | , Ac              | lmi               | nist                 | rat               | or                |                    |   |   |       |  |
|--|---------------|-------------------|-------------------|-------------------|----------------------|-------------------|-------------------|--------------------|---|---|-------|--|
|  |               | up pass           |                   | efore l           |                      |                   |                   |                    |   |   |       |  |
|  | At le<br>(upp | ast 8 d<br>ercase | haracte<br>or low | rs with<br>ercase | n no spa<br>), and 1 | ice, 1 a<br>numer | lphabe<br>ic char | t charad<br>acter. |   |   |       |  |
|  |               |                   |                   |                   | admin                |                   |                   |                    |   |   |       |  |
|  | New           |                   |                   |                   | ••••                 |                   |                   | -                  | - |   | -     |  |
|  |               | firm pa           | ssword            |                   | ••••                 |                   | •                 |                    |   |   |       |  |
|  |               |                   |                   |                   |                      |                   | È                 | <b>#</b>           |   |   |       |  |
|  |               |                   |                   |                   |                      | R                 | pply              |                    |   |   |       |  |
|  |               |                   | 4                 |                   |                      |                   |                   |                    |   |   | ×     |  |
|  |               |                   |                   |                   |                      |                   |                   |                    |   | 1 | \     |  |
|  |               |                   |                   |                   |                      |                   |                   |                    |   |   | Enter |  |
|  |               |                   |                   |                   |                      |                   |                   |                    |   |   | ŵ     |  |
|  |               |                   |                   |                   |                      |                   |                   |                    |   |   |       |  |

2

# Start Insert cameras Create Volumes Finish Language: English: Image: Image:

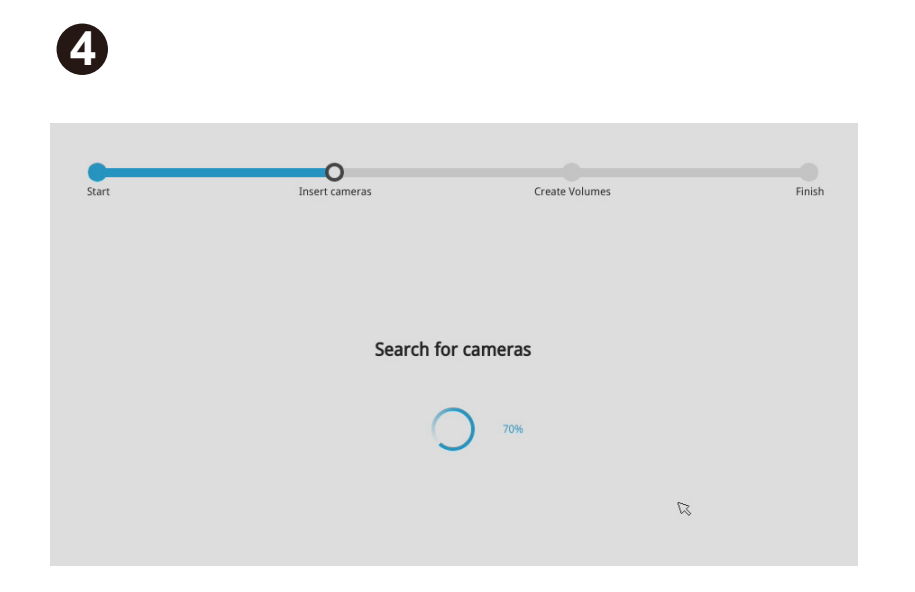

|                           |                                                                          | 0                                                                                         |                                                                                  |                                                                                        |                               |
|---------------------------|--------------------------------------------------------------------------|-------------------------------------------------------------------------------------------|----------------------------------------------------------------------------------|----------------------------------------------------------------------------------------|-------------------------------|
| t i                       | Inse                                                                     | rt cameras                                                                                | Create Volum                                                                     | ies                                                                                    | Finish                        |
|                           |                                                                          |                                                                                           |                                                                                  |                                                                                        |                               |
|                           |                                                                          |                                                                                           |                                                                                  |                                                                                        |                               |
|                           |                                                                          |                                                                                           |                                                                                  |                                                                                        |                               |
|                           |                                                                          |                                                                                           |                                                                                  |                                                                                        |                               |
|                           |                                                                          |                                                                                           |                                                                                  |                                                                                        |                               |
| meras foi                 | und                                                                      |                                                                                           |                                                                                  |                                                                                        |                               |
| meras fou                 | und                                                                      |                                                                                           |                                                                                  |                                                                                        |                               |
| meras fou                 | IP ~                                                                     | MAC ~                                                                                     | Model ~                                                                          | Port ~                                                                                 | Channel ~                     |
| meras fou                 | IP ~<br>192.168.6.143                                                    | MAC ~<br>00-01-CC-81-30-04                                                                | Model ~<br>CC8130                                                                | <b>Port ~</b> 80                                                                       | Channel ~<br>1                |
| meras fou<br>Inselect all | IP ×<br>192.168.6.143<br>192.168.6.133                                   | MAC ~<br>00-01-CC-81-30-04<br>00-02-D1-16-87-1E                                           | Model ~<br>CC8130<br>FD8335H                                                     | Port ~<br>80<br>80                                                                     | Channel ×<br>1<br>1           |
| meras fou<br>Inselect all | IP ×<br>192.168.6.143<br>192.168.6.133<br>192.168.6.148                  | MAC ×<br>00-01-CC-81-30-04<br>00-02-D1-16-B7-1E<br>00-02-D1-19-2D-02                      | Model ~<br>CC8130<br>FD8335H<br>IP8332                                           | Port →<br>80<br>80<br>80                                                               | Channel ~<br>1<br>1<br>1      |
| meras fou<br>Inselect all | IP ×<br>192.168.6.143<br>192.168.6.133<br>192.168.6.148<br>192.168.6.151 | MAC ~<br>00-01-CC-81-30-04<br>00-02-D1-16-B7-1E<br>00-02-D1-19-2D-02<br>00-02-D1-26-A5-DB | Model         ~           CC8130         FD8335H           IP8332         FE8174 | Port         ∽           80         80           80         80           80         80 | Channel ×<br>1<br>1<br>1<br>1 |

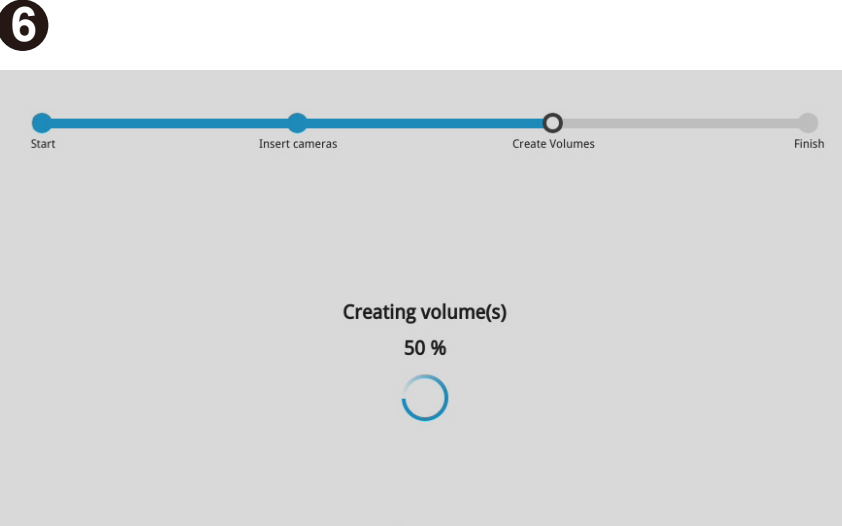

You can skip the volume creation if you do not have a hard disk.

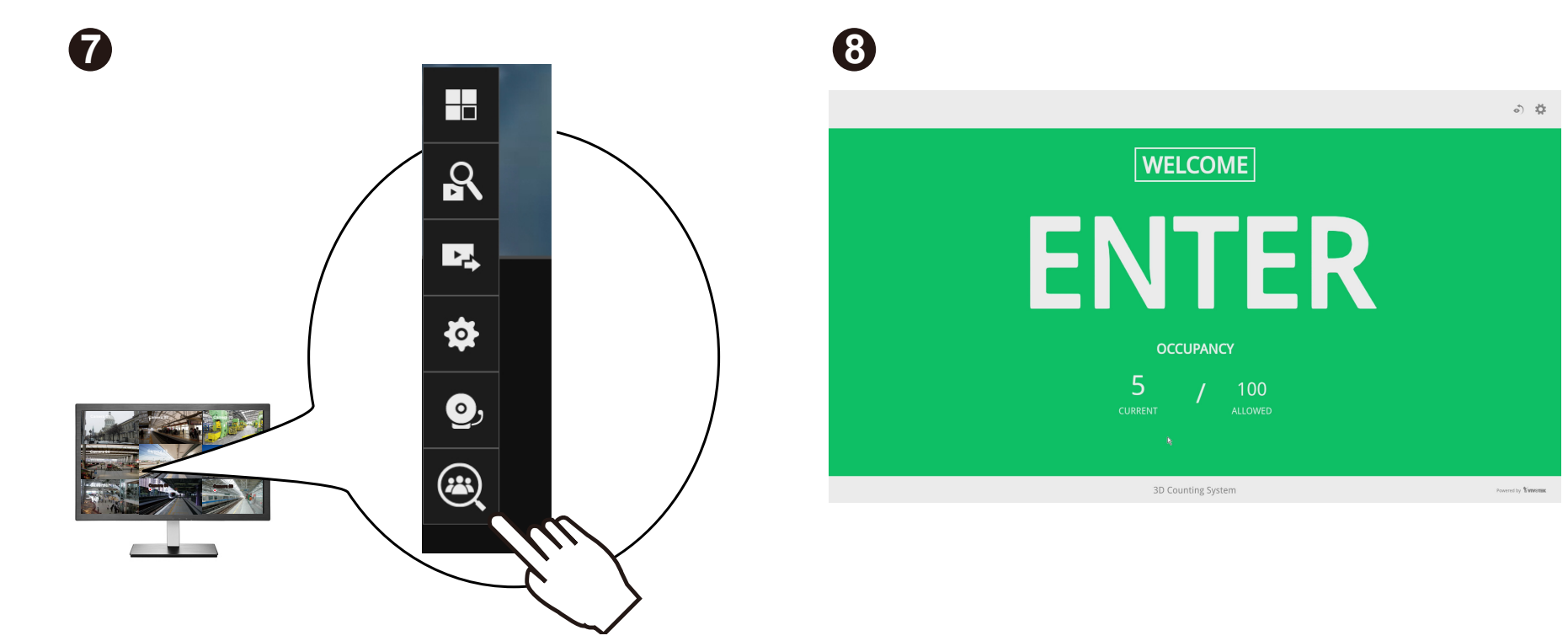

All specifications are subject to change without noice. Copyright © 2020 VIVOTEK INC. All rights reserved.

VIVOTEK INC. 6F, No.192, Lien-Cheng Rd., Chung-Ho, New Taipei City, 235, Taiwan, R.O.C. |T: +886-2-82455282|F: +886-2-82455532|E: sales⊜vivotek.com VIVOTEK USA, INC. 2050 Ringwood Avenue, San Jose, CA 95131 |T: 408-773-8686|F: 408-773-8298|E: salesusa@vivotek.com

VIVOTEK Europe Zandsteen 15, 2132 MZ Hoofddorp Delta Electronics T: +31 (0)20 800 3817 | E: saleseurope⊜vivotek.com